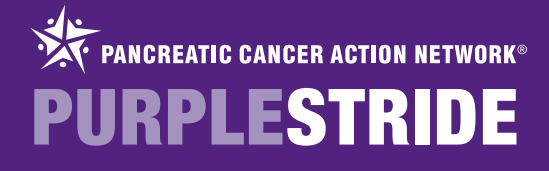

## **REGISTERING FOR PURPLESTRIDE**

To register for PurpleStride, click on the "REGISTER" button on the top of the event website.

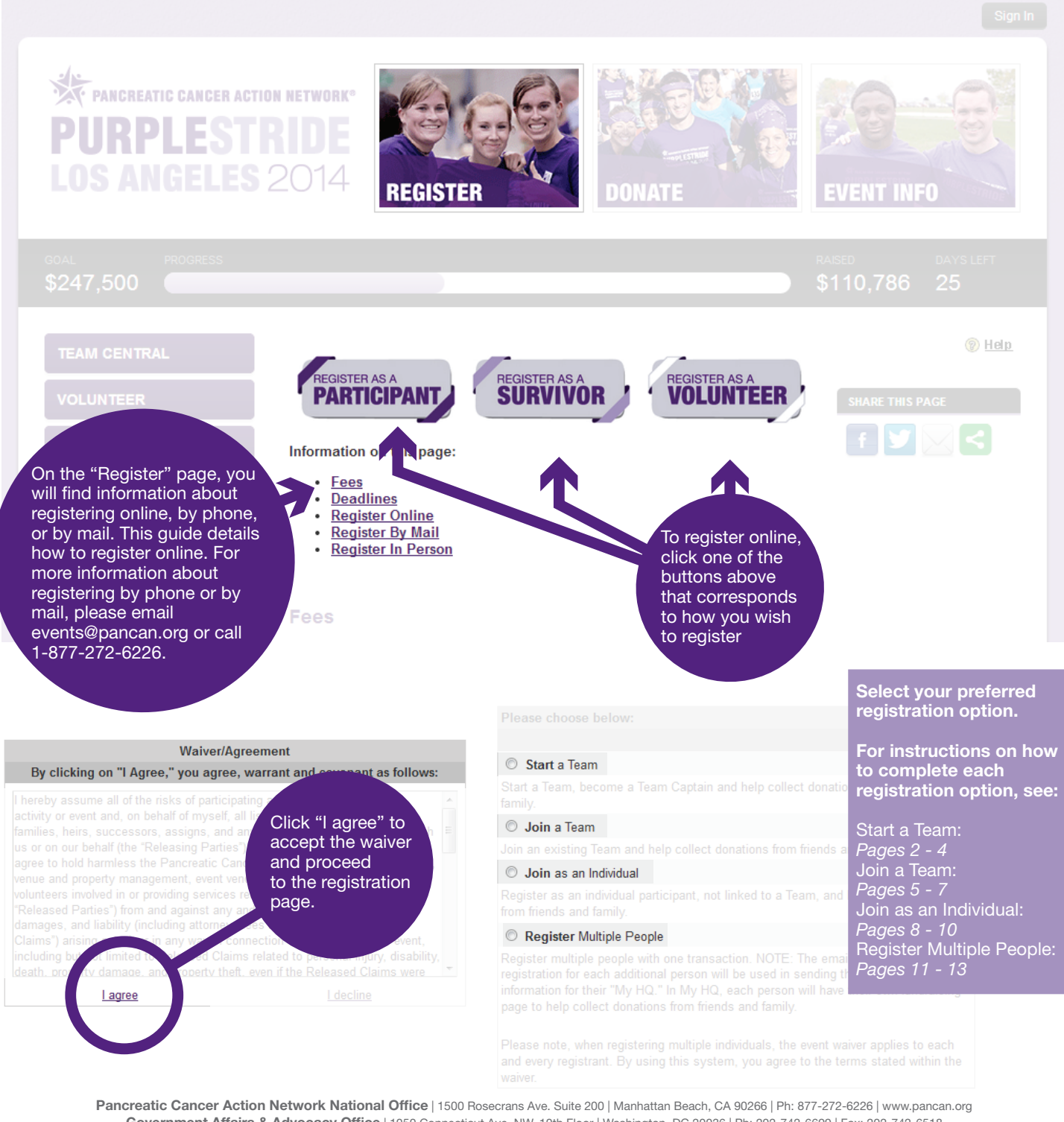

Government Affairs & Advocacy Office | 1050 Connecticut Ave. NW, 10th Floor | Washington, DC 20036 | Ph: 202-742-6699 | Fax: 202-742-6518 @2014 Pancreatic Cancer Action Network. PANCAN®, PURPLESTRIDE®, PURPLERIDE®, PURPLEBOWL® and PANCREATIC CANCER ACTION NETWORK® are registered trademarks.

## **START A TEAM**

To start a new team of which you will be the team captain, select the "Start a Team" button and enter the following information:

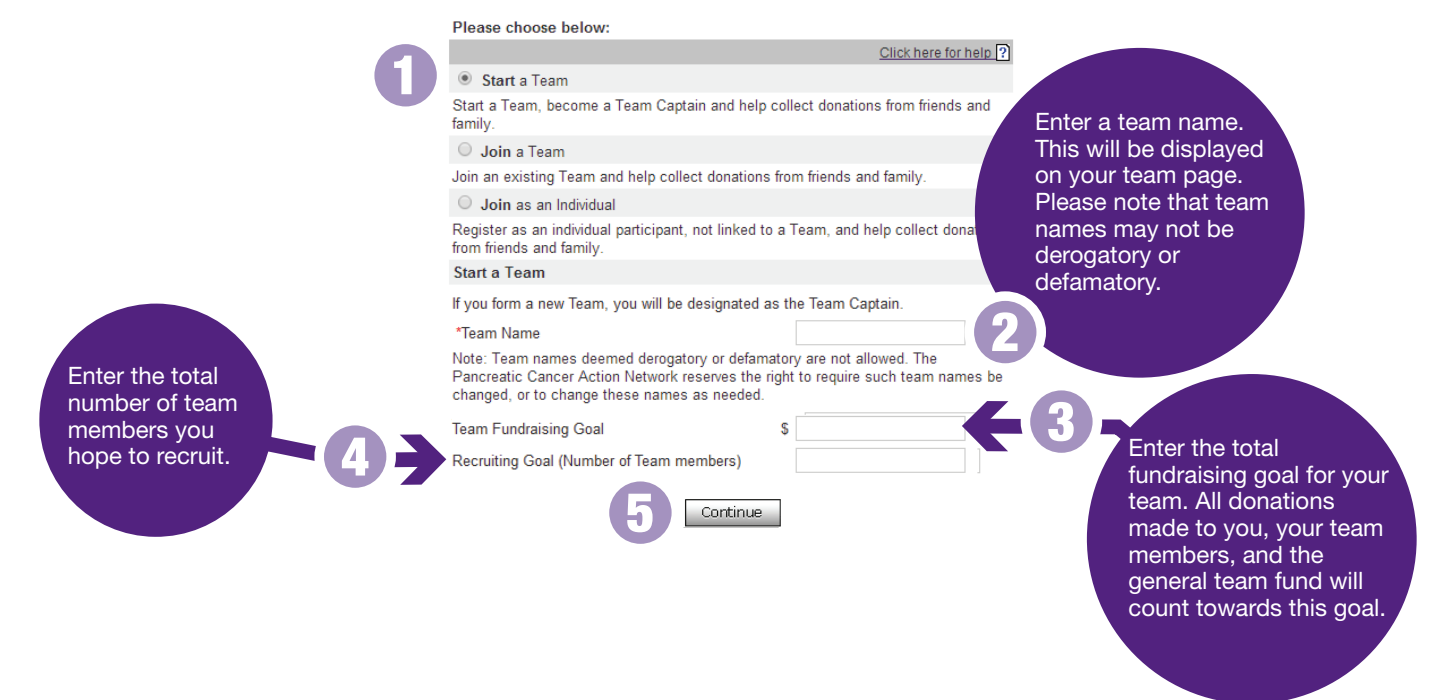

Next, you will be prompted to create a username and password.

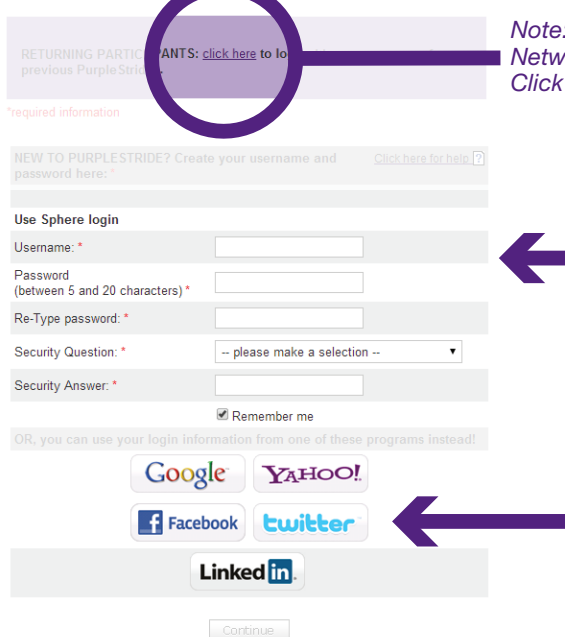

Note: If you have participated in past Pancreatic Cancer Action Network events, you can use the same login and password. Click "click here" to use this login information.

> To create a username and password, fill in the form. Please note that usernames must be unique not only to PurpleStride users, but also for all participants in any event for any organization using the Blackbaud Sphere system. If your username is not accepted, click the "click here for more information" link for a helpful document with username suggestions.

> You may also use your login information from Google, Yahoo, Facebook, or Twitter to register for PurpleStride. However, the Pancreatic Cancer Action Network will not be able to assist in password reset or account troubleshooting if you register using one of these options.

### PANCREATIC CANCER ACTION NETWORK® PURPLESTRIDE

| Ν    | THE            | CONTA  | CT I  | NFORMATION |
|------|----------------|--------|-------|------------|
| SEC1 | rion,          | ENTER  | THE   | FOLLOWING  |
| REQI | <b>JIRED I</b> | NFORMA | TION: |            |

### First Name

Last Name

### Email Address

We strongly suggest using each person's individual email address. If more than one person is registered using the same email, it will be harder for the Pancreatic Cancer Action Network to troubleshoot accounts, and the email address in question will receive multiple copies of each event email.

### Mailing Address

### **Birth Date**

is used by the Pancreatic demographic

|                                                            | please make a selection 💌            |   |
|------------------------------------------------------------|--------------------------------------|---|
| First Name: *                                              |                                      |   |
| Middle Initial:                                            |                                      |   |
| Last Name: *                                               |                                      |   |
|                                                            |                                      |   |
| Email: *                                                   |                                      |   |
|                                                            |                                      |   |
| Address Line 1: *                                          |                                      |   |
|                                                            |                                      |   |
| City: *                                                    |                                      |   |
| State: *                                                   | Illinois 🔹                           |   |
| ZIP/Postal Code: *                                         |                                      |   |
|                                                            |                                      |   |
|                                                            |                                      | - |
| Birth Date: *<br>(mm/dd/yyyy)                              |                                      |   |
| Gender:                                                    | © © Male<br>Female <sup>©</sup> Male |   |
| I am a pancreatic cancer<br>patient/survivor:              | Yes                                  |   |
| I am a caregiver/family<br>member/friend:                  | Yes                                  |   |
| l am a healthcare<br>professional:                         | Yes                                  |   |
| Employer (optional – for<br>demographic purposes<br>only): |                                      |   |

#### Want to create custom fundraising webpage links?

If you would like a personalized link for your personal and team web pages, you must create both now. If you do not, you will still receive these fundraising pages but they will have long, hard-to-remember URLs.

These links cannot be edited later. NOTE: These links can ONLY contain letters, numbers, and underscore. If you receive an error message, make sure to remove all spaces and punctuation.

| Personal Page   | http://purplestride.kintera.org                  |
|-----------------|--------------------------------------------------|
| link:           | /chicago2013/                                    |
| Team Page link: | http://purplestride.kintera.org<br>/chicago2013/ |

In the Webpage Link section, create a custom friendly URL for both webpage Link section, create a custom mendly ORL for both your personal fundraising page and your team's fundraising page. Keep in mind, your links can only include letters, numbers, and an underscore (\_). In the example to the right, if you would like your personal page link to be http://purplestride.kintera.org/chicago2013/johndoe you would enter johndoe in the space provided.

### Registration Type

Adult Timed: \$30.00

- (5K)
- Adult Untimed: \$25.00 (5K, Fun Run/Walk)  $\bigcirc$
- Youth Timed: \$15.00 (5K)
- Youth Untimed: \$10.00
- (5K, Fun Run/Walk) Survivor: No Fee
- Pancreatic cancer survivors can attend the event at no charge
- Volunteer: No Fee  $\bigcirc$ Sign up to volunteer at the event and register for free!
- \*Currency shown: US Dollar

T-shirt Size

Size:

Please select a fee first V

In the Registration Type section, select your registration type and T-shirt size. (You must select your registration type before you can select your T-shirt size.)

Please note: not all PurpleStrides will have the registration types

|                                                                                                    | Discount                                                                                                    | Clic                                                                                                    | k here for help ?                                                                                                |                                                                                   |
|----------------------------------------------------------------------------------------------------|----------------------------------------------------------------------------------------------------|----------------------------------------------------------------------------------------------------|----------------------------------------------------------------------------------------------------|-----------------------------------------------------------------------------------|
|                                                                                                    | If you have received                                                                                                    | a discount code, please enter it here:                                                                                                    |                                                                                                    | If you have received a                                                            |
|                                                                                                    |                                                                                                    |                                                                                                    |                                                                                                    | discount code for you                                                             |
|                                                                                                    | Add a Danation                                                                                                    |                                                                                                    | k bara far bala 🔊                                                                                                | registration, enter it in                                                         |
| /ou would like to make a<br>mation (in addition to your<br>gistration fee), enter the amoun                              | Add a Donation<br>You can start work<br>to your registration<br>of the registration p                                     | Clic<br>ing towards your personal fundraising goal by add<br>fee. This is an additional amount that will be cha<br>roccess.                                    | there for help [?]<br>ding a donation<br>rged at the end                                                         | space provided in the<br>Discount Code section                                    |
| the Add a Donation section.                                                                                              |                                                                                                    | \$                                                                                                    |                                                                                                    |                                                                                   |
| ur personal fundraising page                                                                                             |                                                                                                    | *Currency shown: US Dollar                                                                                                    |                                                                                                    |                                                                                   |
| d will count towards your                                                                                                | Fundraising Goal                                                                                                    |                                                                                                    | k here for help <b>?</b>                                                                                         |                                                                                   |
| rsonal fundraising goal and<br>ur team's fundraising goal.                                                               | Ve encourage you<br>You can do it all or<br>can help you reach<br>fundraising goal!                                       | to collect donations from your colleagues, friend:<br>line in your My HQ. Set your fundraising goal her<br>your goal. TIP! Do not use a comma when en          | s and family.<br>re so that they<br>ntering your                                                                 |                                                                                   |
|                                                                                                    | Amount:                                                                                                    | \$ 100                                                                                                    |                                                                                                    |                                                                                   |
|                                                                                                    |                                                                                                    |                                                                                                    |                                                                                                    |                                                                                   |
|                                                                                                    | Additional Inform                                                                                                    | ation                                                                                                    |                                                                                                    |                                                                                   |
|                                                                                                    | In case of emergen                                                                                                    | cy, please provide the name and number of a trus                                                                                                    | sted person we                                                                                                   |                                                                                   |
| Please fill in required                                                                                                  | Emergency                                                                                                    |                                                                                                    |                                                                                                    |                                                                                   |
| fields that are marked                                                                                                   | Contact Name: *                                                                                                    |                                                                                                    |                                                                                                    |                                                                                   |
| with a red asterisk                                                                                                    | Emergency<br>Contact Phone                                                                                                |                                                                                                    |                                                                                                    |                                                                                   |
|                                                                                                    | Number: *                                                                                                    |                                                                                                    |                                                                                                    |                                                                                   |
|                                                                                                    | Why did you<br>choose to                                                                                                  |                                                                                                    | _                                                                                                    |                                                                                   |
|                                                                                                    | participate in this                                                                                                    | please make a selection                                                                                                    | •                                                                                                    |                                                                                   |
|                                                                                                    | How did vou hear                                                                                                    |                                                                                                    |                                                                                                    |                                                                                   |
|                                                                                                    | about this                                                                                                    | please make a selection                                                                                                    | •                                                                                                    |                                                                                   |
|                                                                                                    |                                                                                                    | Construct                                                                                                    | Billing<br>Amount Due                                                                                            |                                                                                   |
|                                                                                                    |                                                                                                    |                                                                                                    | Registration Fee:                                                                                                | \$.                                                                               |
|                                                                                                    |                                                                                                    |                                                                                                    | Payment Information                                                                                              | n                                                                                 |
|                                                                                                    |                                                                                                    |                                                                                                    | Card Holder Name: *                                                                                              |                                                                                   |
|                                                                                                    |                                                                                                    |                                                                                                    | Credit Card Number:                                                                                              |                                                                                   |
|                                                                                                    |                                                                                                    |                                                                                                    | Credit Card Type: *                                                                                              | Visa                                                                              |
|                                                                                                    |                                                                                                    |                                                                                                    | Credit Card Expiration                                                                                           | n:* December 💌 2012 💌                                                             |
|                                                                                                    |                                                                                                    |                                                                                                    | Billing Information                                                                                              |                                                                                   |
|                                                                                                    |                                                                                                    |                                                                                                    | If the bil<br>If not ple                                                                                         | ling information is the same check this b<br>ease fill out the information below: |
|                                                                                                    |                                                                                                    |                                                                                                    | First                                                                                                    |                                                                                   |
|                                                                                                    |                                                                                                    |                                                                                                    | Name: *                                                                                                    |                                                                                   |
|                                                                                                    |                                                                                                    |                                                                                                    |                                                                                                    |                                                                                   |
|                                                                                                    |                                                                                                    |                                                                                                    | Email:                                                                                                    |                                                                                   |
| Enter your billing                                                                                                    | n information. You                                                                                                    | ir registration fee and any additional                                                                                                    | Email:<br>Address: *                                                                                             |                                                                                   |
| Enter your billing<br>donation amoun                                                                                     | g information. You<br>t will be <u>displaye</u>                                                                           | ur registration fee and any additional dunder "Amount Due."                                                                                                    | Email:<br>Address: *                                                                                             |                                                                                   |
| Enter your billing<br>donation amoun                                                                                     | g information. You<br>t will be displaye                                                                                  | ur registration fee and any additional<br>d under "Amount Due."                                                                                                | Email:<br>Address: *<br>City: *<br>State: Illinois                                                               |                                                                                   |
| Enter your billing<br>donation amoun<br>After you click "0                                                               | g information. You<br>t will be displaye<br>Continue," your re                                                            | ur registration fee and any additional<br>d under "Amount Due."<br>egistration will be submitted and you                                                       | Email:<br>Address: *<br>City: *<br>State:<br>Province:<br>Zio/Postal                                             |                                                                                   |
| Enter your billing<br>donation amoun<br>After you click "0<br>will see a confirm<br>to the address y                     | g information. You<br>t will be displaye<br>Continue," your re<br>nation page and you<br>ou ind <u>icated on t</u>        | ur registration fee and any additional<br>d under "Amount Due."<br>egistration will be submitted and you<br>will also receive a confirmation email<br>he form. | Email:<br>Address: *<br>City: *<br>State:<br>Province:<br>Zip/Postal<br>Code: *                                  |                                                                                   |
| Enter your billing<br>donation amoun<br>After you click "0<br>will see a confirm<br>to the address y                     | g information. You<br>t will be displaye<br>Continue," your re<br>nation page and y<br>ou indicated on t                  | ur registration fee and any additional<br>d under "Amount Due."<br>egistration will be submitted and you<br>will also receive a confirmation email<br>he form. | Email:<br>Address: *<br>City: *<br>State: Illinois<br>Province:<br>Zip/Postal<br>Code: *<br>Country: *<br>United | States                                                                            |
| Enter your billing<br>donation amoun<br>After you click "0<br>will see a confirm<br>to the address y<br>Please email eve | g information. You<br>t will be displaye<br>Continue," your re<br>nation page and<br>ou indicated on t<br>ents@pancan.org | ur registration fee and any additional<br>d under "Amount Due."<br>egistration will be submitted and you<br>will also receive a confirmation email<br>he form. | Email:<br>Address: *<br>City: *<br>State: Illinois<br>Province:<br>Zip/Postal<br>Country: * United<br>Phone      | States                                                                            |

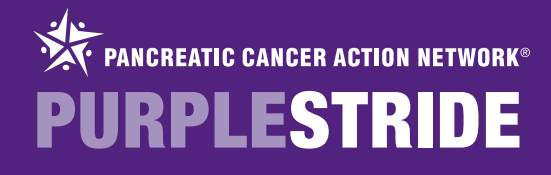

# **JOIN A TEAM**

To join a team, select the "Join a Team" button and do the following:

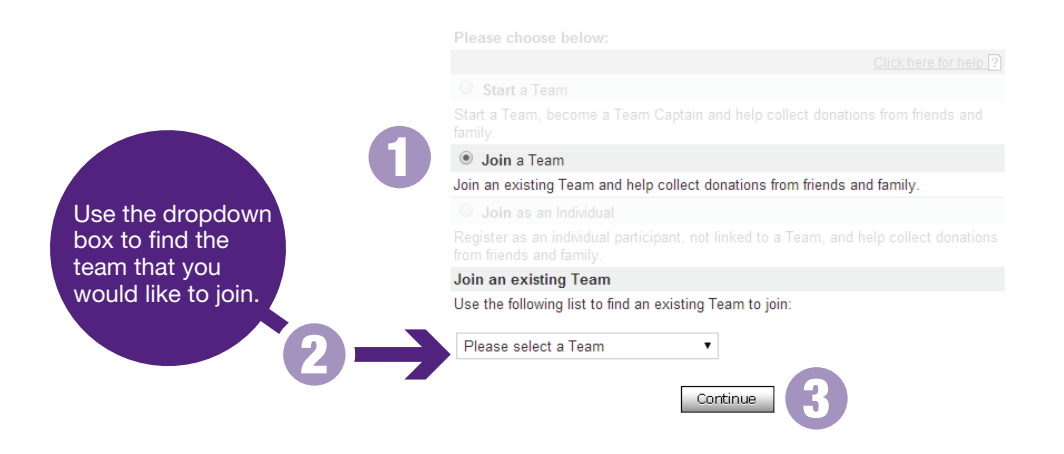

Next, you will be prompted to create a username and password.

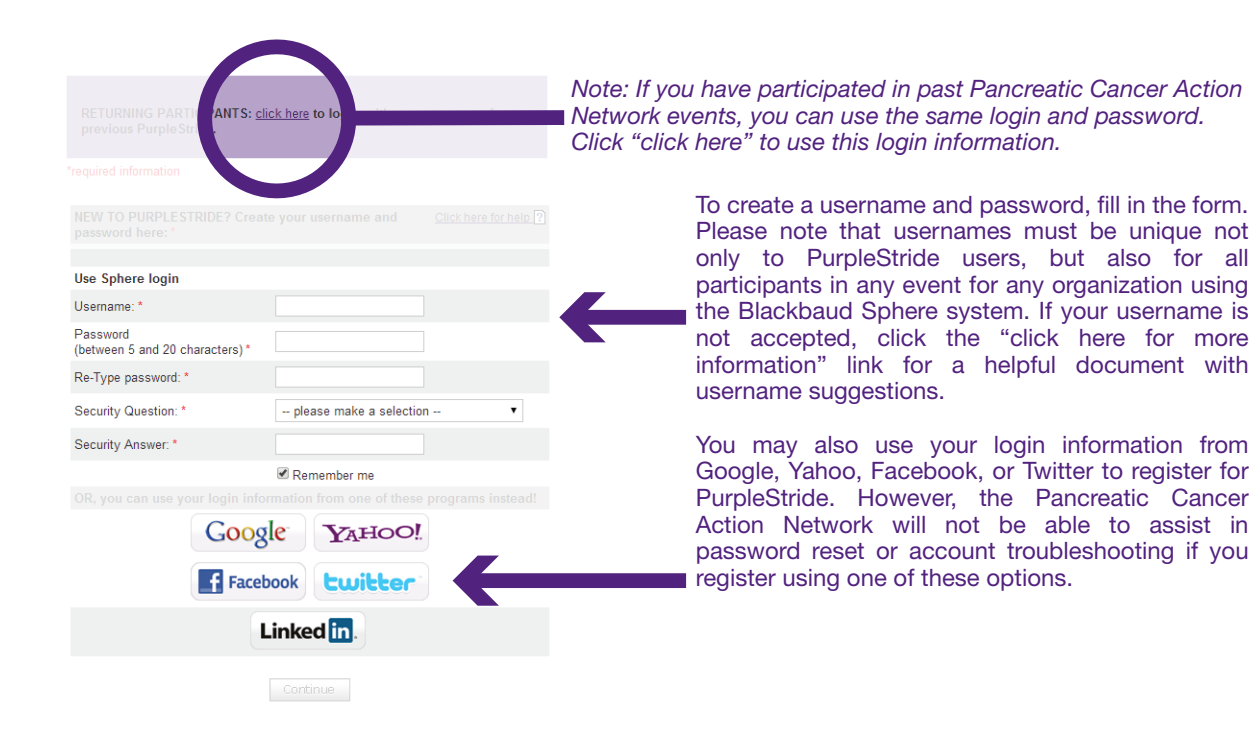

### PANCREATIC CANCER ACTION NETWORK® PURPLESTRIDE

#### IN THE CONTACT INFORMATION SECTION, ENTER THE FOLLOWING **REQUIRED INFORMATION:**

### First Name

Last Name

### Email Address

We strongly suggest using each person's individual email address. If more than one person is registered using the same email, it will be harder for the Pancreatic Cancer Action Network to troubleshoot accounts, and the email address in question will receive multiple copies of each event email.

### Mailing Address

### **Birth Date**

is used by the Pancreatic **Cancer** Action

|                                                      |             |        | tion 💌 |   |
|------------------------------------------------------|-------------|--------|--------|---|
| First Name: *                                        |             |        |        |   |
| Middle Initial:                                      |             |        |        |   |
| Last Name: *                                         |             |        |        |   |
|                                                      |             |        |        |   |
| Email: *                                             |             |        |        |   |
|                                                      |             |        |        |   |
| Address Line 1: *                                    |             |        |        |   |
|                                                      |             |        |        |   |
| City: *                                              |             |        |        |   |
| State: *                                             | Illinois    |        | •      |   |
| ZIP/Postal Code: *                                   |             |        |        |   |
|                                                      |             |        |        |   |
|                                                      |             |        |        | - |
| Birth Date: *<br>(mm/dd/yyyy)                        |             |        |        |   |
| Gender:                                              | ©<br>Female | © Male |        |   |
| I am a pancreatic cancer<br>patient/survivor:        | Yes         |        |        |   |
| I am a caregiver/family<br>member/friend:            | Yes         |        |        |   |
| l am a healthcare<br>professional:                   | Yes         |        |        |   |
| Employer (optional – for demographic purposes only): |             |        |        |   |

### Want to create custom fundraising webpage links?

If you would like a personalized link for your personal and team web pages, you must create both now. If you do not, you will still receive these fundraising pages but they will have long, hard-to-remember URLs.

These links cannot be edited later.

NOTE: These links can ONLY contain letters, numbers, and underscore. If you receive an error message, make sure to remove all spaces and punctuation.

| Personal Page | http://purplestride.kintera.org |  |
|---------------|---------------------------------|--|
| link:         | /chicago2013/                   |  |

In the Webpage Link section, create a custom friendly URL for your letters, numbers, and an underscore ( \_ ). In the example to the right, if you would like your personal page link to be

http://purplestride.kintera.org/chicago2013/johndoe you would enter johndoe in the space provided.

In the Registration Type section, select your registration type and T-shirt size. (You must select your registration type before you can select your T-shirt size.)

Please note: not all PurpleStrides will have the registration types shown to the right.

### Registration Type

- Adult Timed: \$30.00 (5K)
- Adult Untimed: \$25.00 (5K, Fun Run/Walk)  $\bigcirc$
- Youth Timed: \$15.00 (5K)
- Youth Untimed: \$10.00 (5K, Fun Run/Walk)
- Survivor: No Fee
- Pancreatic cancer survivors can attend the event at no charge Volunteer: No Fee  $\bigcirc$
- Sign up to volunteer at the event and register for free! \*Currency shown: US Dollar

T-shirt Size

Size:

Please select a fee first V

|                                                                                                    | Discount                                                                                                    | Click                                                                                                    | here for help ?                                     |                                                                                                    |
|----------------------------------------------------------------------------------------------------|----------------------------------------------------------------------------------------------------|----------------------------------------------------------------------------------------------------|-----------------------------------------------------|----------------------------------------------------------------------------------------------------|
|                                                                                                    | If you have received                                                                                                    | a discount code, please enter it here:                                                                                                    |                                                     | If you have received a                                                                                                    |
|                                                                                                    |                                                                                                    |                                                                                                    |                                                     | discount code for you                                                                                                    |
|                                                                                                    | Add a Danation                                                                                                    | Clink                                                                                                    | hara far haln 🕥                                     | registration, enter it in                                                                                                    |
| you would like to make a<br>onation (in addition to your<br>gistration fee), enter the amoun                                                   | Add a Donation<br>You can start work<br>to your registration<br>of the registration of                                    | CUCK<br>ing towards your personal fundraising goal by addi<br>fee. This is an additional amount that will be charg<br>roccess.                                 | nere for help ?<br>ng a donation<br>ged at the end  | space provided in the<br>Discount Code sectio                                                                                                |
| the Add a Donation section.                                                                                                    | er tile regionaler p                                                                                                    | s                                                                                                    |                                                     |                                                                                                    |
| ur personal fundraising page                                                                                                    | Antoent.                                                                                                    | *Currency shown: US Dollar                                                                                                    |                                                     |                                                                                                    |
| d will count towards your                                                                                                    | Fundraising Goal                                                                                                    |                                                                                                    | here for help ?                                     |                                                                                                    |
| rsonal fundraising goal and<br>ur team's fundraising goal.                                                                                     | We encourage you<br>You can do it all or<br>can help you reach<br><b>fundraising goal!</b>                                | to collect donations from your colleagues, friends<br>line in your My HQ. Set your fundraising goal here<br>your goal. TIP! Do not use a comma when ent        | and family.<br>e so that they<br>e <b>ring your</b> |                                                                                                    |
|                                                                                                    | Amount:                                                                                                    | \$ 100                                                                                                    |                                                     |                                                                                                    |
|                                                                                                    |                                                                                                    |                                                                                                    |                                                     |                                                                                                    |
|                                                                                                    | Additional Inform                                                                                                    | ation                                                                                                    |                                                     |                                                                                                    |
|                                                                                                    | In case of emergen                                                                                                    | cy, please provide the name and number of a trust                                                                                                    | ed person we                                        |                                                                                                    |
| Please fill in required                                                                                                    | Emergency                                                                                                    |                                                                                                    |                                                     |                                                                                                    |
| fields that are marked                                                                                                    | Contact Name: *                                                                                                    |                                                                                                    |                                                     |                                                                                                    |
| with a red asterisk                                                                                                    | Emergency<br>Contact Phone                                                                                                |                                                                                                    |                                                     |                                                                                                    |
|                                                                                                    | Number: *                                                                                                    |                                                                                                    |                                                     |                                                                                                    |
|                                                                                                    | Why did you<br>choose to                                                                                                  |                                                                                                    |                                                     |                                                                                                    |
|                                                                                                    | participate in this                                                                                                    | please make a selection                                                                                                    | •                                                   |                                                                                                    |
|                                                                                                    | event ?: "<br>How did you hear                                                                                            |                                                                                                    |                                                     |                                                                                                    |
|                                                                                                    | about this                                                                                                    | please make a selection                                                                                                    | •                                                   |                                                                                                    |
|                                                                                                    |                                                                                                    | Continue                                                                                                    | Billing<br>Amount Due                               |                                                                                                    |
|                                                                                                    |                                                                                                    |                                                                                                    | Registration F                                      | Fee: \$2                                                                                                    |
|                                                                                                    |                                                                                                    |                                                                                                    | Payment Info                                        | ormation                                                                                                    |
|                                                                                                    |                                                                                                    |                                                                                                    | Card Holder N                                       | lame: *                                                                                                    |
|                                                                                                    |                                                                                                    |                                                                                                    | Credit Card N                                       | umber: *                                                                                                    |
|                                                                                                    |                                                                                                    |                                                                                                    | CVV Number:<br>Credit Card Ty                       | /pe: * Visa 💌                                                                                                    |
|                                                                                                    |                                                                                                    |                                                                                                    | Credit Card E                                       | xpiration: * December 💌 2012 💌                                                                                                    |
|                                                                                                    |                                                                                                    |                                                                                                    |                                                     | nation                                                                                                    |
|                                                                                                    |                                                                                                    |                                                                                                    | Billing Inform                                      | nauon                                                                                                    |
|                                                                                                    |                                                                                                    |                                                                                                    | Billing Inform                                      | nauon<br>If the billing information is the same check this b<br>If not please fill out the information below:                                |
|                                                                                                    |                                                                                                    |                                                                                                    | Billing Inform                                      | If the billing information is the same check this b<br>If not please fill out the information below:                                         |
|                                                                                                    |                                                                                                    |                                                                                                    | Billing Inform                                      | If the billing information is the same check this b<br>If not please fill out the information below:                                         |
|                                                                                                    |                                                                                                    |                                                                                                    | Billing Inforr                                      | If the billing information is the same check this b<br>If not please fill out the information below:                                         |
| Enter your billing                                                                                                    | u information. You                                                                                                    | ur registration fee and any additional                                                                                                    | Billing Inform                                      | If the billing information is the same check this b<br>If not please fill out the information below:                                         |
| Enter your billing<br>donation amoun                                                                                                    | g information. You<br>t will be displaye                                                                                  | ur registration fee and any additional<br>d under "Amount Due."                                                                                                | Billing Inform                                      | If the billing information is the same check this b<br>If not please fill out the information below:                                         |
| Enter your billing<br>donation amoun                                                                                                    | g information. You<br>t will be displaye                                                                                  | ur registration fee and any additional<br>d under "Amount Due."                                                                                                | Billing Inform                                      | If the billing information is the same check this b<br>If not please fill out the information below:                                         |
| Enter your billing<br>donation amoun<br>After you click "0<br>will see a confirm                                                               | g information. You<br>t will be displaye<br>Continue," your re                                                            | ur registration fee and any additional<br>d under "Amount Due."<br>egistration will be submitted and you<br>will also receive a confirmation email             | Billing Inform                                      | If the billing information is the same check this b<br>If not please fill out the information below:<br>Illinois                             |
| Enter your billing<br>donation amoun<br>After you click "0<br>will see a confirm<br>to the address y                                           | g information. You<br>t will be displaye<br>Continue," your re<br>nation page and you<br>ou indicated on t                | ur registration fee and any additional<br>d under "Amount Due."<br>egistration will be submitted and you<br>will also receive a confirmation email<br>he form. | Billing Inform                                      | If the billing information is the same check this billing information is the same check this bill for please fill out the information below: |
| Enter your billing<br>donation amoun<br>After you click "0<br>will see a confirm<br>to the address y                                           | g information. You<br>t will be displaye<br>Continue," your re<br>nation page and t<br>ou indicated on t                  | ur registration fee and any additional<br>d under "Amount Due."<br>egistration will be submitted and you<br>will also receive a confirmation email<br>he form. | Billing Inform                                      | If the billing information is the same check this billing information is the same check this billing information below:                      |
| Enter your billing<br>donation amoun<br>After you click "0<br>will see a confirm<br>to the address y<br>Please email eve<br>vicit the Eurodesi | g information. You<br>t will be displaye<br>Continue," your re<br>nation page and<br>ou indicated on t<br>ents@pancan.org | ur registration fee and any additional<br>d under "Amount Due."<br>egistration will be submitted and you<br>will also receive a confirmation email<br>he form. | Billing Inform                                      | If the billing information is the same check this billing information is the same check this billing information below:                      |

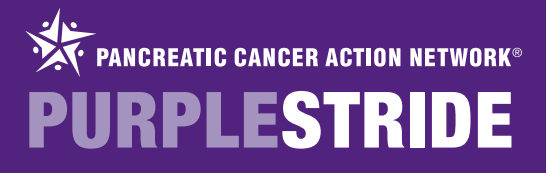

## **JOIN AS AN INDIVIDUAL**

To join as an Individual - NOT a member of a team - select the "Join as an Individual" radio button.

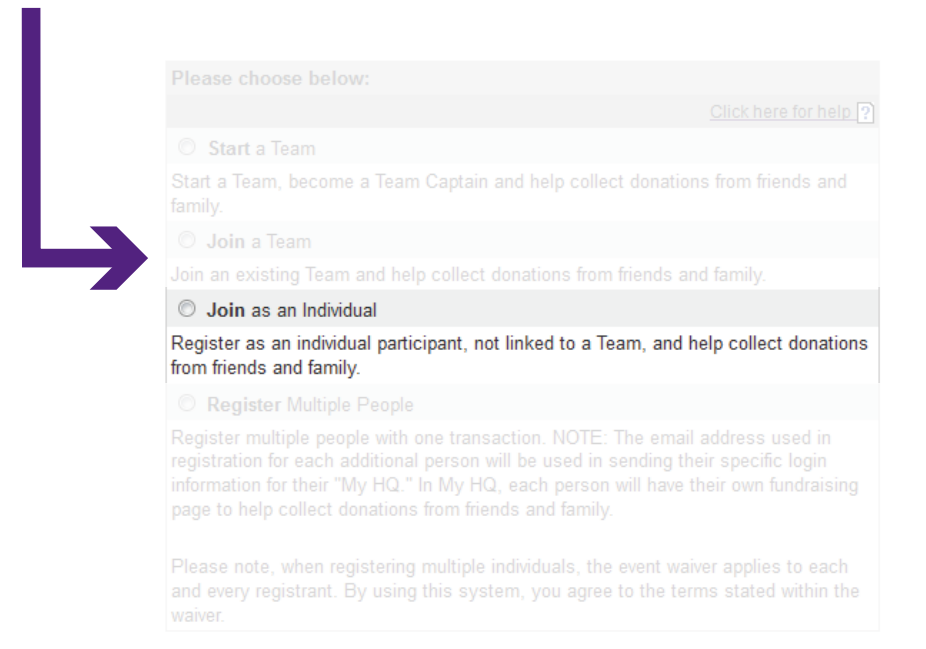

Next, you will be prompted to create a username and password.

| RETURNING PARTICE ANTS: <u>click here</u> to lo previous PurpleSin . | Note: If ye<br>Network e<br>Click "clic |
|----------------------------------------------------------------------|-----------------------------------------|
| *required information                                                |                                         |
|                                                                      |                                         |
| Use Sphere login                                                     |                                         |
| Usemame: *                                                           |                                         |
| Password<br>(between 5 and 20 characters) *                          |                                         |
| Re-Type password: *                                                  |                                         |
| Security Question: * please make a selection •                       |                                         |
| Security Answer: *                                                   |                                         |
| Remember me                                                          |                                         |
|                                                                      |                                         |
| Google YAHOO!                                                        |                                         |
| Facebook twitter                                                     |                                         |
| Linked in                                                            |                                         |
|                                                                      |                                         |

te: If you have participated in past Pancreatic Cancer Action twork events, you can use the same login and password. ick "click here" to use this login information.

> To create a username and password, fill in the form. Please note that usernames must be unique not only to PurpleStride users, but also for all participants in any event for any organization using the Blackbaud Sphere system. If your username is not accepted, click the "click here for more information" link for a helpful document with username suggestions.

> You may also use your login information from Google, Yahoo, Facebook, or Twitter to register for PurpleStride. However, the Pancreatic Cancer Action Network will not be able to assist in password reset or account troubleshooting if you register using one of these options.

### PANCREATIC CANCER ACTION NETWORK® PURPLESTRIDE

#### IN THE CONTACT INFORMATION SECTION, ENTER THE FOLLOWING **REQUIRED INFORMATION:**

### First Name

Last Name

### Email Address

We strongly suggest using each person's individual email address. If more than one person is registered using the same email, it will be harder for the Pancreatic Cancer Action Network to troubleshoot accounts, and the email address in question will receive multiple copies of each event email.

### Mailing Address

### **Birth Date**

is used by the Pancreatic **Cancer** Action

|                                                      |             |      | tion 💌 |   |
|------------------------------------------------------|-------------|------|--------|---|
| First Name: *                                        |             |      |        |   |
|                                                      |             |      |        |   |
| Last Name: *                                         |             |      |        |   |
|                                                      |             |      |        |   |
| Email: *                                             |             |      |        |   |
|                                                      |             |      |        |   |
| Address Line 1: *                                    |             |      |        |   |
|                                                      |             |      |        |   |
| City: *                                              |             |      |        |   |
| State: *                                             | Illinois    |      | -      |   |
| ZIP/Postal Code: *                                   |             |      |        |   |
|                                                      |             |      |        |   |
|                                                      |             |      |        | - |
| Birth Date: *<br>(mm/dd/yyyy)                        |             |      |        |   |
| Gender:                                              | ©<br>Female | Male |        |   |
| I am a pancreatic cancer<br>patient/survivor:        | Yes         |      |        |   |
| I am a caregiver/family<br>member/friend:            | Yes         |      |        |   |
| l am a healthcare<br>professional:                   | Yes         |      |        |   |
| Employer (optional – for demographic purposes only): |             |      |        |   |

### Want to create custom fundraising webpage links?

If you would like a personalized link for your personal and team web pages, you must create both now. If you do not, you will still receive these fundraising pages but they will have long, hard-to-remember URLs.

These links cannot be edited later.

NOTE: These links can ONLY contain letters, numbers, and underscore. If you receive an error message, make sure to remove all spaces and punctuation.

| Personal Page | http://purplestride.kintera.org |
|---------------|---------------------------------|
| link:         | /chicago2013/                   |

In the Webpage Link section, create a custom friendly URL for your letters, numbers, and an underscore ( \_ ). In the example to the right, if you would like your personal page link to be

http://purplestride.kintera.org/chicago2013/johndoe you would enter johndoe in the space provided.

In the Registration Type section, select your registration type and T-shirt size. (You must select your registration type before you can select your T-shirt size.)

Please note: not all PurpleStrides will have the registration types shown to the right.

### Registration Type

- Adult Timed: \$30.00 (5K)
- Adult Untimed: \$25.00 (5K, Fun Run/Walk)  $\bigcirc$
- Youth Timed: \$15.00 (5K)
- Youth Untimed: \$10.00 (5K, Fun Run/Walk)
- Survivor: No Fee
- Pancreatic cancer survivors can attend the event at no charge Volunteer: No Fee  $\bigcirc$
- Sign up to volunteer at the event and register for free! \*Currency shown: US Dollar

T-shirt Size

Size:

Please select a fee first V

|                                                                                                    | Discount                                                                            | <u> </u>                                                                                                    | Click here for help ?                                 |                                                |
|----------------------------------------------------------------------------------------------------|-------------------------------------------------------------------------------------|----------------------------------------------------------------------------------------------------|-------------------------------------------------------|------------------------------------------------|
|                                                                                                    | If you have received                                                                | I a discount code, please enter it here:                                                                                                    |                                                       | If you have received a                         |
|                                                                                                    |                                                                                     |                                                                                                    |                                                       | discount code for your                         |
|                                                                                                    | Add a Donation                                                                      |                                                                                                    | lick here for help 2                                  | registration, enter it in                      |
| you would like to make a<br>pnation (in addition to your<br>gistration fee), enter the amour         | You can start work<br>to your registration<br>of the registration p                 | ing towards your personal fundraising goal by a fee. This is an additional amount that will be c process.                                      | adding a donation<br>harged at the end                | Space provided in the<br>Discount Code section |
| the Add a Donation section.                                                                          |                                                                                     | \$                                                                                                    |                                                       |                                                |
| our personal fundraising page                                                                        | / intoint.                                                                          | *Currency shown: US Dollar                                                                                                    |                                                       |                                                |
| id will count towards your                                                                           | Fundraising Goal                                                                    |                                                                                                    | lick here for help ?                                  |                                                |
| ersonal fundraising goal and<br>our team's fundraising goal.                                         | Ye encourage you<br>You can do it all or<br>can help you reach<br>fundraising goal! | to collect donations from your colleagues, frie<br>nline in your My HQ. Set your fundraising goal i<br>your goal. TIP! Do not use a comma when | nds and family.<br>here so that they<br>entering your |                                                |
|                                                                                                    | Amount:                                                                             | \$ 100                                                                                                    |                                                       |                                                |
|                                                                                                    |                                                                                     |                                                                                                    |                                                       |                                                |
|                                                                                                    | Additional Inform                                                                   | ation                                                                                                    |                                                       |                                                |
|                                                                                                    | In case of emergen                                                                  | icy, please provide the name and number of a t                                                                                                 | rusted person we                                      |                                                |
| Please fill in required                                                                              | Emergency                                                                           |                                                                                                    |                                                       |                                                |
| with a red asterisk                                                                                  | Emergency                                                                           |                                                                                                    |                                                       |                                                |
|                                                                                                    | Contact Phone                                                                       |                                                                                                    |                                                       |                                                |
|                                                                                                    | Number: *<br>Why did you                                                            |                                                                                                    |                                                       |                                                |
|                                                                                                    | choose to                                                                           | please make a selection                                                                                                    | •                                                     |                                                |
|                                                                                                    | event?: *                                                                           | P                                                                                                    |                                                       |                                                |
|                                                                                                    | How did you hear                                                                    |                                                                                                    |                                                       |                                                |
|                                                                                                    | about this                                                                          | please make a selection                                                                                                    | •                                                     |                                                |
|                                                                                                    |                                                                                     | Cananue                                                                                                    | Billing<br>Amount Due                                 |                                                |
|                                                                                                    |                                                                                     |                                                                                                    | Registration Fee:                                     | S.                                             |
|                                                                                                    |                                                                                     |                                                                                                    | Payment Information                                   |                                                |
|                                                                                                    |                                                                                     |                                                                                                    | Card Holder Name: *                                   |                                                |
|                                                                                                    |                                                                                     |                                                                                                    | Credit Card Number: *                                 | Explain                                        |
|                                                                                                    |                                                                                     |                                                                                                    | Credit Card Type: *                                   | Visa                                           |
|                                                                                                    |                                                                                     |                                                                                                    | Condit Cond Evolution                                 | December 2012                                  |
|                                                                                                    |                                                                                     |                                                                                                    | Clean Card Expiration.                                |                                                |
|                                                                                                    |                                                                                     |                                                                                                    | If the billing                                        | o information is the same check this t         |
|                                                                                                    |                                                                                     |                                                                                                    | If not plea                                           | se fill out the information below:             |
|                                                                                                    |                                                                                     |                                                                                                    | Name: *                                               |                                                |
|                                                                                                    |                                                                                     |                                                                                                    | Last name: *                                          |                                                |
|                                                                                                    |                                                                                     |                                                                                                    | Email:                                                |                                                |
| Enter your billing                                                                                   | g information. You                                                                  | ur registration fee and any addition                                                                                                    | al City: *                                            |                                                |
| donation amoun                                                                                       | t will be displaye                                                                  |                                                                                                    | State: Illinois                                       | •                                              |
|                                                                                                    | Continue," your re                                                                  | egistration will be submitted and yo                                                                                                    | Province:                                             |                                                |
| After you click "                                                                                    |                                                                                     | will also reacive a confirmation and                                                                                                    | Zip/Postal                                            |                                                |
| After you click "<br>will see a confirm                                                              | nation page and                                                                     |                                                                                                    | Code: *                                               |                                                |
| After you click "<br>will see a confirr<br>to the address y                                          | nation page and ou indicated on t                                                   | he form.                                                                                                    | Code: *<br>Country: * United S                        | tates                                          |
| After you click "<br>will see a confirr<br>to the address y<br>Please email eve                      | nation page and<br>ou indicated on t<br>ents@pa <u>ncan.org</u>                     | he form.                                                                                                    | Country: * United S O Phone                           | tates                                          |
| After you click "<br>will see a confirr<br>to the address y<br>Please email ev<br>visit the Fundrais | nation page and<br>ou indicated on t<br>ents@pancan.org<br>sing Tools sectior       | will also receive a commution ema<br>he form.<br>I with any questions, and be sure t<br>n of the event website to learn how                    | Code: * Country: * United S Phone CO                  | tates                                          |

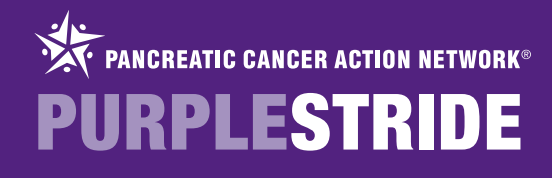

## **REGISTER MULTIPLE PEOPLE**

To register multiple people as part of a single transaction, select the "Register Multiple People" button. Please note that you will still have to complete the full registration form for each individual person. The full payment for each registrant will be collected the end of the process. *Important: This form assumes you have not yet registered and are the first registrant. If you have already registered for this event, please register each person individually, rather than using the "Register Multiple People" option.* 

| If you want all                                                                                                    | Start a Team                                                                                                    |                                                                                       |
|----------------------------------------------------------------------------------------------------|----------------------------------------------------------------------------------------------------|---------------------------------------------------------------------------------------|
| registrants to be<br>added to a new team,                                                                                                    | Start a Team, become a Team Captain and help collect donations from friends and family.                          |                                                                                       |
| with you as Team                                                                                                    | ◎ Join a Team                                                                                                    |                                                                                       |
| Captain. Create a team                                                                                                    | Join an existing Team and help collect donations from friends and family.                                        |                                                                                       |
| name, then complete                                                                                                    | ◎ Join as an Individual                                                                                          | If you want to add all                                                                |
| the registration form                                                                                                    | Register as an individual participant, not linked to a Team, and help collect donations from friends and family. | yourself, to an existing                                                              |
| If you want all regis<br>to be independent<br>registered. In this of<br>there will be no<br>association betwee<br>these records. Sim<br>complete the regis<br>form for each perso | strants<br>y<br>case,<br>ply<br>tration<br>on.                                                                   | team. Select your<br>team, then complete<br>the registration form<br>for each person. |

Next, you will be prompted to create a username and password.

| RETURNING PARTIC ANTS:<br>previous Purple Striv | <u>click here</u> to lo |      | Note: If yo<br>Network e<br>Click "clicl |
|-------------------------------------------------|-------------------------|------|------------------------------------------|
| *required information                           |                         |      |                                          |
|                                                 | ate your username and   |      |                                          |
| Use Sphere login                                |                         |      |                                          |
| Username: *                                     |                         |      |                                          |
| Password (between 5 and 20 characters)*         |                         |      |                                          |
| Re-Type password: *                             |                         |      |                                          |
| Security Question: *                            | please make a selection | on 🔻 |                                          |
| Security Answer: *                              |                         |      |                                          |
|                                                 | Remember me             |      |                                          |
|                                                 |                         |      |                                          |
| Goo                                             | gle YAHOO!              | L    |                                          |
| <b>F</b> ac                                     | ebook <b>twitter</b>    |      |                                          |
|                                                 | Linked in               |      |                                          |
|                                                 |                         |      |                                          |

ote: If you have participated in past Pancreatic Cancer Action etwork events, you can use the same login and password. lick "click here" to use this login information.

> To create a username and password, fill in the form. Please note that usernames must be unique not only to PurpleStride users, but also for all participants in any event for any organization using the Blackbaud Sphere system. If your username is not accepted, click the "click here for more information" link for a helpful document with username suggestions.

> You may also use your login information from Google, Yahoo, Facebook, or Twitter to register for PurpleStride. However, the Pancreatic Cancer Action Network will not be able to assist in password reset or account troubleshooting if you register using one of these options.

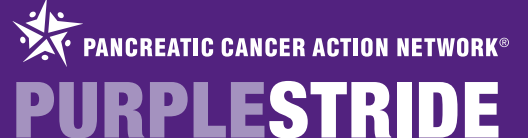

When registering multiple people, you will complete the full registration form for each individual you are registering. Each person will receive a confirmation email with a username and instructions on how to create a password to access their HQ. For this reason, it is important that you enter each person's email address when completing their respective registration form.

Additionally, it is important that you register yourself as the first person; this is the email address the receipt will be sent to.

#### THE CONTACT **INFORMATION** Ν ENTER THE FOLLOWING SECTION, **REQUIRED INFORMATION:**

First Name

Last Name

### **Email Address**

We strongly suggest using each person's individual email address. If more than one person is registered using the same email, it will be harder for the Pancreatic Cancer Action Network to troubleshoot accounts, and the email address in question will receive multiple copies of each event email.

### Mailing Address

### Birth Date

This information is used by the Pancreatic Cancer Action Network for demographic purposes only.

|                                                            | please make a selection 💌 |   |
|------------------------------------------------------------|---------------------------|---|
| First Name: *                                              |                           |   |
|                                                            |                           |   |
| Last Name: *                                               |                           |   |
|                                                            |                           |   |
| Email: *                                                   |                           |   |
|                                                            |                           |   |
| Address Line 1: *                                          |                           |   |
|                                                            |                           |   |
| City: *                                                    |                           |   |
| State: *                                                   | Illinois 🗨                |   |
| ZIP/Postal Code: *                                         |                           |   |
|                                                            |                           |   |
|                                                            |                           | - |
| Birth Date: *<br>(mm/dd/yyyy)                              |                           |   |
| Gender:                                                    | © © Male<br>Female © Male |   |
| l am a pancreatic cancer<br>patient/survivor:              | Yes                       |   |
| I am a caregiver/family<br>member/friend:                  | Yes                       |   |
| l am a healthcare<br>professional:                         | Tes Yes                   |   |
| Employer (optional – for<br>demographic purposes<br>only): |                           |   |

### Want to create custom fundraising webpage links?

If you would like a personalized link for your personal and team web pages, you must create both now. If you do not, you will still receive these fundraising pages but they will have long, hard-to-remember URLs.

### These links cannot be edited later.

NOTE: These links can ONLY contain letters, numbers, and underscore. If you receive an error message, make sure to remove all spaces and punctuation.

| Personal Page | http://purplestride.kintera.org |
|---------------|---------------------------------|
| link:         | /chicago2013/                   |

In the Webpage Link section, create a custom friendly URL for your personal fundraising page. Keep in mind, your links can only include letters, numbers, and an underscore (\_). In the example to the right, if you would like your personal page link to be

http://purplestride.kintera.org/chicago2013/johndoe you would enter johndoe in the space provided.

### Registration Type

### Adult Timed: \$30.00 (5K)

- Adult Untimed: \$25.00 (5K, Fun Run/Walk)
- Youth Timed: \$15.00 (5K)
- Youth Untimed: \$10.00
- (5K, Fun Run/Walk) Survivor: No Fee
- Pancreatic cancer survivors can attend the event at no charge
- Volunteer: No Fee Sign up to volunteer at the event and register for free!
- \*Currency shown: US Dollar

### T-shirt Size

Size:

In the Registration Type section, select your registration type and T-shirt size. (You must select your registration type before you can select your T-shirt size.) *Please note: not all PurpleStrides will have the registration types shown to the right.* 

Please select a fee first

### PANCREATIC CANCER ACTION NETWORK® URPLESTRIDE

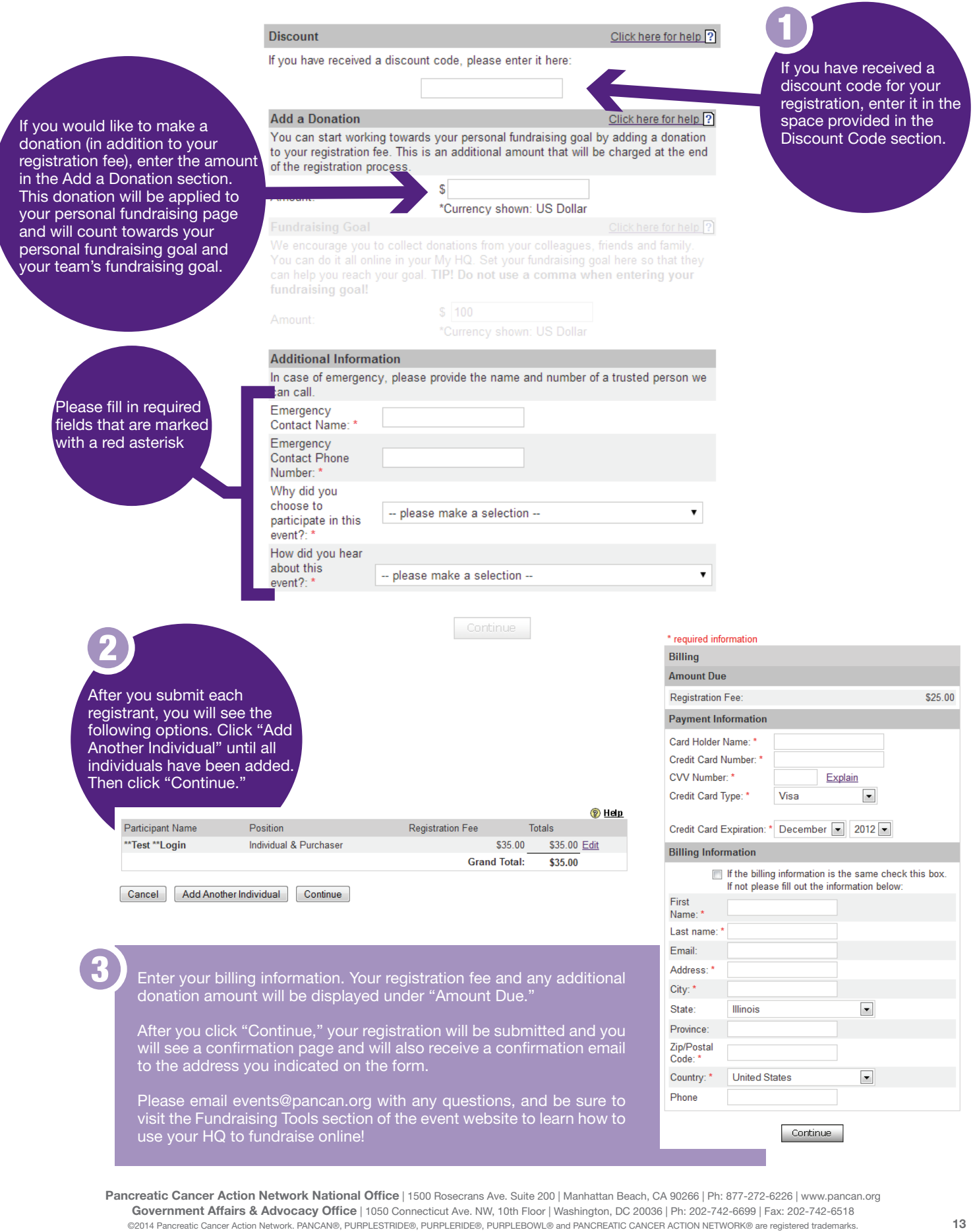